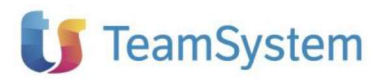

Il presente documento costituisce un'integrazione al manuale utente del prodotto ed evidenzia le variazioni apportate con la release.

|                                                                         | RELEASE Versione 2023.00.02 | 1                                                                                                 |
|-------------------------------------------------------------------------|-----------------------------|---------------------------------------------------------------------------------------------------|
| Gamma Evolution 🕡 ex anticepositinguous<br>estrem (colour)<br>estimates | Applicativo:                | Fatturazione elettronica<br>Teamsystem<br>Azienda/Gamma<br>Evolution/Teamsystem<br>Studio Service |
| TeamSystem                                                              | Oggetto:                    | Aggiornamento procedura                                                                           |
|                                                                         | Versione:                   | 2023.00.02 (Versione update)                                                                      |
|                                                                         | Data di rilascio:           | 29/05/2023                                                                                        |
|                                                                         | Riferimento:                | Implementazioni                                                                                   |
|                                                                         | Classificazione:            | Guida utente                                                                                      |

## IMPLEMENTAZIONI

| Novità | Mappatura assegnazione ditta quater, sezionali Iva e unità produttive        | . 2 |
|--------|------------------------------------------------------------------------------|-----|
|        | Configurazione regole di assegnazione quater, sezionali e unità produttive   | . 3 |
|        | Attribuzione ditta quater, Unità produttive e Sezionale al Cliente/Fornitore | . 6 |
|        | Attribuzione ditta quater nel dettaglio delle fatture                        | 10  |
|        | Configurazione regole dalla console di gestione delle fatture elettroniche   | 10  |
|        |                                                                              |     |

| Nuova funzione di Export dati                                                                    | 13 |
|--------------------------------------------------------------------------------------------------|----|
| ECONS                                                                                            | 13 |
| Contabilizzazione automatica delle fatture "da controllare"                                      | 17 |
| ECONS                                                                                            | 17 |
| Disabilitazione parametri di contabilizzazione incassi e pagamenti nella configurazione generale | 18 |
| ESTARTUP                                                                                         | 18 |
|                                                                                                  |    |

| Novit | TS Pay per pagamento fatture di acquisto                | 18 |
|-------|---------------------------------------------------------|----|
|       | TS Pay, flusso di iscrizione e attivazione (onboarding) | 19 |
|       | TS Pay, integrazione per il pagamento di una fattura    | 28 |
|       | Interrogazione esiti bonifici TsPay                     | 33 |

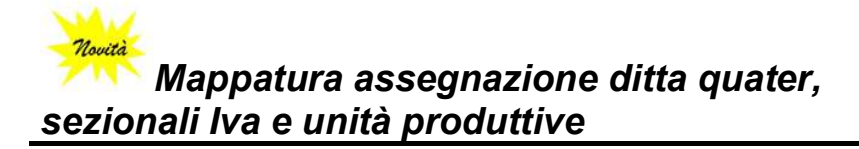

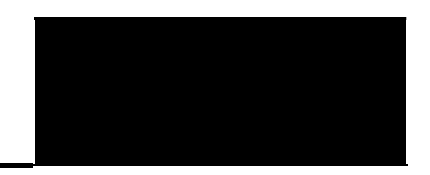

Con la presente versione, è stata implementata una importante modalità funzionale che andrà a migliorare l'operatività nel caso di ditte che svolgono contemporaneamente più attività (**quater**) o per le quali sono previste distinte numerazioni di documenti (**sezionali**) o punti vendita (**unità produttive**).

Questa novità fa parte di una serie di azioni che TeamSystem sta portando avanti per velocizzare le fasi di mappatura e contabilizzazione dei documenti, riducendo quindi i tempi destinati ad operazioni ripetitive e che possono essere invece riservati ad operazioni a più valore aggiunto.

L'intento della presente implementazione è quello di consentire la definizione di regole (che si possono adottare sia sull'anagrafica del cliente/fornitore sia mediante una tabella di personalizzazione che dà la possibilità di impostare delle ulteriori informazioni della fattura elettronica) che potrebbero aiutare a ricondurre alla giusta ditta (della catena delle quater), o sezionale, o unità produttiva.

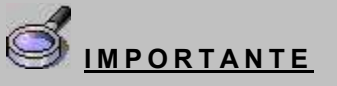

Le note che seguono potrebbero far riferimento in alcuni casi solo ad una delle citate casistiche: considerato, però, che l'operatività è la medesima <u>sia per ditte quater,</u> che con sezionali o unità produttive, sono da intendersi applicabili a tutti e 3 i casi.

La definizione della regola "per Cliente/Fornitore" è adottabile nel caso in cui si ha la certezza che tutti i documenti sono riconducibili esclusivamente ad una delle ditte quater, oppure ad uno specifico Sezionale o Unità produttiva.

Esempio: la Ditta "Rossi" svolge contemporaneamente 2 attività (quater) collegate tra loro, una principale ed una secondaria.

Si supponga che il "Fornitore Alfa" fornisca la sua merce esclusivamente alla ditta secondaria. Grazie a tale regola, si potrà legare il "Fornitore Alfa" alla Ditta "Rossi secondaria" affinché tutte le fatture, presenti e future, che proverranno da tale fornitore, possano essere automaticamente associate alla Ditta.

Per quanto riguarda la seconda modalità di "Impostazione dei criteri di assegnazione tramite tabella di personalizzazione", è utilizzabile quando dalla disanima dei dati contenuti nella fattura elettronica, possano essere distinti degli elementi che consentano con assoluta certezza, di associare quella tipologia di documenti (a prescindere dal Cliente/Fornitore a cui fanno riferimento), ad una Ditta quater, oppure ad uno specifico Sezionale o Unità produttiva. Tale configurazione prevede semplicemente l'impostazione di una regola, dove definire una stringa (ovvero l'informazione individuata nella fattura elettronica come "univoca") e l'abbinamento scelto (Quater, Sezionale, Unità produttiva).

Le regole di attribuzione delle quater possono essere le più disparate. Si può ipotizzare, ad esempio, il caso di una ditta principale che gestisce due quater e che queste ultime abbiano la sede operativa in due città differenti o con indirizzi differenti oppure con due codici SDI diversi, o due PEC diverse o numerazioni documenti distinte.

Ad esempio, si supponga che una ditta, svolga contemporaneamente due attività (quater) in due sedi operative differenti, rispettivamente, a Roma e a Milano.

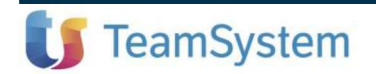

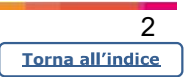

Si potrebbe utilizzare in tal caso l'indirizzo come elemento di definizione della ditta quater, impostando due regole: sulla prima si inserisce la stringa Roma e la ditta da assegnare e sulla seconda la stringa Milano e anche qui la ditta quater di riferimento.

In tal modo, al momento dell'importazione delle fatture nella console (in fase di prelievo delle passive o di invio delle attive) il programma ricerca le due stringhe e, trovandole nell'indirizzo, procede all'assegnazione distinta delle fatture.

Oltre che nell'indirizzo, la ricerca della stringa viene eseguita anche su altri campi dell'xml, come sarà illustrato più avanti nelle note della funzione di impostazione delle regole.

Come comprensibile, con l'assegnazione automatica della ditta quater, ma anche del sezionale Iva e dell'unità produttiva, si velocizza notevolmente la fase di contabilizzazione: con le precedenti versioni, infatti, occorreva effettuare l'associazione per ogni singolo documento, anche nei casi in cui lo stesso presentava degli elementi ripetuti in più fatture.

#### Configurazione regole di assegnazione quater, sezionali e unità produttive

In caso di ditta quater, in **ECONS**, nel menu delle "*Funzioni varie*" della console delle fatture attive e passive, è visibile la nuova scelta *"Regole quater/sez"* nella quale si possono inserire delle regole di ricerca di stringa.

| ≡ <b>U</b> Studio Cerca nel                                                                                                    | menu Q                                                                                                    |                            |                         |                   |                                              |                                                            |                                                                              | ×                                    |
|----------------------------------------------------------------------------------------------------|----------------------------------------------------------------------------------------------------|----------------------------|-------------------------|-------------------|----------------------------------------------|------------------------------------------------------------|------------------------------------------------------------------------------|--------------------------------------|
| 순 ECONS - Console per la g                                                                                                    | estione delle fattu $\times$                                                                                                    |                            |                         |                   |                                              |                                                            |                                                                              | $\langle \rangle \sim$               |
| ◙ 🗄 ♠ ? 🗅 🖸                                                                                                    |                                                                                                    |                            |                         |                   |                                              |                                                            |                                                                              | • <b>٩</b> ७ 🛛 ?                     |
| Ditta 7 DITTA ALFA P<br>Contabilita' ore                                                                                                    | RINCIPALE<br>dinaria - Denuncia I.V.A. Mens                                                                                                    | ECONS - Console            | per la gestio 🗵         | Fatture<br>Ultimo | e di acquis<br>prelievo d                    | sto<br>la Ts Digital                                       | 15/05/2                                                                      | 023 09:48                            |
| Fatture       O Tutte     O Contabilizzate                                                                                                    |                                                                                                    | Anteprima                  | Stampa controllo        | mplete            | Dig                                          | <b>jital Box (se</b><br>iolo fatture co<br>iolo fatture co | rvizio non attivo)<br>on "Visto" utente<br>on "Note" utente                  |                                      |
| Ordinamento Standard                                                                                                    | - Filtro                                                                                                    | Mappature                  | Configura               | artire            | J. C                                         |                                                            | e:                                                                           |                                      |
| Seil         Stato         Cod.         Ragione sociale           Image: Complete status         Fattura incomplete status         Status         Status         < | IdCodice         Dt. Notifica         Data Rog.         Data           03/05/2023         15/05/2023         03/0         03/05/2023         03/0           03/05/2023         15/05/2023         03/0         03/0         03/0         03/0         03/0         03/0         03/0         03/0         03/0         03/0         03/0         03/0         03/0         03/0         03/0         03/0         03/0         03/0         03/0         03/0         03/0         03/0         03/0         03/0         03/0         03/0         03/0         03/0         03/0         03/0         03/0         03/0         03/0         03/0         03/0         03/0         03/0         03/0         03/0         03/0         03/0         03/0         03/0         03/0         03/0         03/0         03/0         03/0         03/0         03/0         03/0         03/0         03/0         03/0         03/0         03/0         03/0         03/0         03/0         03/0         03/0         03/0         03/0         03/0         03/0         03/0         03/0         03/0         03/0         03/0         03/0         03/0         03/0         03/0         03/0         03/0         03/0         03 | Regole<br>quater/sez/UP    | Pagamento<br>fattura    | a Pagament        | RICEVUTA<br>RICEVUTA<br>RICEVUTA<br>RICEVUTA | o Flusso<br>SDIPR<br>SDIPR<br>SDIPR                        | Uni. Pr. Descrizion<br>2 UNITA' PRC<br>2 UNITA' PRC<br>2 UNITA' PRC          | Seleziona<br>tutto<br>Dettaglio      |
| Fattura incomplet: 3008 DI.Cl. SPA     Fattura incomplet: 3000 DI.Cl. SPA     Fattura incomplet: 3008 DI.Cl. SPA     Fattura incomplet: 3008 DI.Cl. SPA     Fattura incomplet: 3008 DI.Cl. SPA                                                                                                    | 04/05/2023 15/05/2023 04/0<br>04/05/2023 15/05/2023 04/0<br>04/05/2023 15/05/2023 04/0<br>04/05/2023 15/05/2023 04/0                                                                                                    | Documento                  | Anagrafiche<br>create   |                   | RICEVUTA<br>RICEVUTA<br>RICEVUTA<br>RICEVUTA | SDIPR<br>SDIPR<br>SDIPR<br>SDIPR                           | 2 UNITA' PRC<br>2 UNITA' PRC<br>2 UNITA' PRC<br>2 UNITA' PRC<br>2 UNITA' PRC | fattura<br>Stati della<br>fattura    |
| Fattura incomplet: 3008 DI.Cl. SPA     Fattura incomplet: 3008 DI.Cl. SPA     Fattura incomplet: 3008 DI.Cl. SPA     Fattura incomplet: 3008 DI.Cl. SPA     Fattura incomplet: 3008 DI.Cl. SPA                                                                                                    | 05/05/2023 15/05/2023 05/0<br>05/05/2023 15/05/2023 05/0<br>05/05/2023 15/05/2023 05/0<br>05/05/2023 15/05/2023 05/0                                                                                                    | Diminuisci<br>numero righe | Paga con TSPAY          |                   | RICEVUTA<br>RICEVUTA<br>RICEVUTA<br>RICEVUTA | SDIPR<br>SDIPR<br>SDIPR<br>SDIPR                           | 2 UNITA' PRC<br>2 UNITA' PRC<br>2 UNITA' PRC<br>2 UNITA' PRC                 | Variazione<br>prima nota<br>Inizio   |
| Fattura incomplet: 3008 DI CL SPA     Fattura incomplet: 3008 DI CL SPA     Fattura incomplet: 3008 DI CL SPA     Fattura incomplet: 3008 DI CL SPA     Fattura incomplet: 3008 DI CL SPA                                                                                                    | 11/05/2023 15/05/2023 11/0<br>11/05/2023 15/05/2023 11/0<br>11/05/2023 15/05/2023 11/0<br>11/05/2023 15/05/2023 11/0                                                                                                    | Aumenta numero<br>righe    | Esiti bonifici<br>TSPAY |                   | RICEVUTA<br>RICEVUTA<br>RICEVUTA<br>RICEVUTA | SDIPR<br>SDIPR<br>SDIPR<br>SDIPR                           | 2 UNITA' PRC<br>2 UNITA' PRC<br>8 UNITA' 8<br>8 UNITA' 8                     | Anteprima<br>Contabilizza<br>dati    |
| Lince Prov. mappetere<br>1 Non associato                                                                                                    | Conto Descrizion                                                                                                    | Integra                    |                         | • • • • •         | mporto<br>152,00                             | Alq.IVA Es.<br>N6.1                                        | Descrizione                                                                  | Prelievo                             |
|                                                                                                    |                                                                                                    |                            | Uscita                  |                   |                                              |                                                            |                                                                              | prima nota<br>Assegna<br>quater/sez. |
| Gestione viste Stampa Vari<br>griglia doci                                                                                                    | azione Stampa Unit<br>umento documento Unit                                                                                                    | a' prod. Altre funz        | ioni                    |                   |                                              |                                                            | Eiltri                                                                       | <u>U</u> scita                       |

Riprendendo l'esempio del paragrafo introduttivo, supponiamo di voler effettuare l'associazione in base all'indirizzo, in caso di due ditte collegate aventi rispettivamente sede a Roma e a Milano.

Quindi, nella tabella delle regole quater/sez, nel campo della stringa bisogna specificare Roma e successivamente il codice della ditta che ha sede in tale città.

La stessa associazione va fatta per la seconda azienda quater che ha sede a Milano:

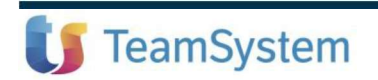

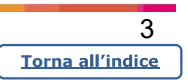

|                                                                                                    | Cerca nel menu                                       | Q                 |                    |             |                                       |                                                                                                    |
|----------------------------------------------------------------------------------------------------|------------------------------------------------------|-------------------|--------------------|-------------|---------------------------------------|----------------------------------------------------------------------------------------------------|
| 💧 🏠 Mappatura s                                                                                                    | stringhe per ditte quater e UP -=                    | ×                 |                    |             | <                                     | >                                                                                                    |
|                                                                                                    | ( ( ) )I                                             |                   |                    |             | (                                     |                                                                                                    |
| Ditta                                                                                                    | 7 DITTA ALFA PRINCIPA                                | LE                |                    |             |                                       |                                                                                                    |
|                                                                                                    | Stringa                                              | Ditta             | Ragione sociale    | Unita' prod | Descrizione UP                        |                                                                                                    |
| ROMA                                                                                                    |                                                      | 10 DITTA          | ALFA INTERCALARE 2 |             |                                       | ^ L                                                                                                    |
| MILANO                                                                                                    |                                                      | 92 DITTA          | ALFA INTERCALARE 3 |             |                                       | THE REAL PROPERTY IN THE REAL PROPERTY INTERNAL PROPERTY INTERNAL PROPERTY INTERNAL |
|                                                                                                    |                                                      |                   |                    |             |                                       | 2                                                                                                    |
|                                                                                                    |                                                      |                   |                    |             |                                       |                                                                                                    |
|                                                                                                    |                                                      |                   |                    |             |                                       | T                                                                                                    |
|                                                                                                    |                                                      |                   |                    |             |                                       |                                                                                                    |
|                                                                                                    |                                                      |                   |                    |             |                                       |                                                                                                    |
|                                                                                                    |                                                      |                   |                    |             |                                       | *                                                                                                    |
|                                                                                                    |                                                      |                   |                    |             |                                       |                                                                                                    |
| 4                                                                                                    |                                                      |                   |                    |             | *                                     |                                                                                                    |
| 4                                                                                                    |                                                      |                   |                    |             | \$                                    |                                                                                                    |
| <<br>Stringa                                                                                                    | MILANO                                               |                   |                    |             | ,                                     |                                                                                                    |
| ∢<br>Stringa<br>Ditta                                                                                                    | MILANO<br>92 A DITTA A                               | LFA INTERCALARE 3 |                    | 1           | · · · · · · · · · · · · · · · · · · · |                                                                                                    |
| <<br>Stringa<br>Ditta<br>Sezionale Iva                                                                                                    | MILANO<br>92 \ DITTA A<br>0 \                        | LFA INTERCALARE 3 |                    |             | •<br>•                                |                                                                                                    |
| <<br>Stringa<br>Ditta<br>Sezionale Iva<br>Jnita' produttiva                                                                                                    | MILANO<br>92<br>DITTAA<br>0<br>0                     | LFA INTERCALARE 3 |                    |             | · · · · · · · · · · · · · · · · · · · |                                                                                                    |
| Stringa<br>Ditta<br>Sezionale Iva<br>Jnita' produttiva<br>Ricerca per tipo fatture                                                                                           | MILANO<br>92<br>DITTAA<br>0<br>Tutte                 | LFA INTERCALARE 3 |                    |             | · · · · · · · · · · · · · · · · · · · |                                                                                                    |
| <br>Stringa<br>Sitta<br>Sezionale Iva<br>Jnita' produttiva<br>Ricerca per tipo fatture<br>] Ricerca nel dettaglio d                                                          | MILANO<br>92<br>O<br>U<br>Tutte                      | LFA INTERCALARE 3 |                    |             |                                       |                                                                                                    |
| ∢<br>bitta<br>iezionale Iva<br>Jnita' produttiva<br>Ricerca per tipo fatture<br>⊒Ricerca nel dettaglio d                                                                     | MILANO<br>92<br>O<br>Tutte<br>Iutte                  | LFA INTERCALARE 3 |                    |             |                                       |                                                                                                    |
| <<br>Stringa<br>Ditta<br>Sezionale Iva<br>Jnita' produttiva<br>Ricerca per tipo fatture<br>] Ricerca nel dettaglio d                                                         | MILANO<br>92<br>O<br>Tutte<br>i documenti            | LFA INTERCALARE 3 |                    |             |                                       |                                                                                                    |
| <<br>bitringa<br>bitta<br>iezionale Iva<br>Jnita' produttiva<br>Ricerca per tipo fatture<br>] Ricerca nel dettaglio d                                                        | MILANO<br>92<br>O<br>Tutte<br>i documenti            | LFA INTERCALARE 3 |                    |             | ]                                     |                                                                                                    |
| <<br>Stringa<br>Ditta<br>Sezionale Iva<br>Inita' produttiva<br>Ricerca per tipo fatture<br>] Ricerca nel dettaglio d                                                         | MILANO<br>92<br>O<br>Tutte<br>ei documenti           | LFA INTERCALARE 3 |                    |             |                                       |                                                                                                    |
| <<br>Stringa<br>Ditta<br>Sezionale Iva<br>Jnita' produttiva<br>Ricerca per tipo fatture<br>∏Ricerca nel dettaglio d                                                          | MILANO<br>92<br>O<br>V<br>Tutte<br>Eei documenti     | LFA INTERCALARE 3 |                    |             | Varia Uso                             | cita                                                                                                    |
| <ul> <li>✓</li> <li>Stringa</li> <li>Ditta</li> <li>Sezionale Iva</li> <li>Jnita' produttiva</li> <li>Ricerca per tipo fatture</li> <li>☐ Ricerca nel dettaglio d</li> </ul> | MILANO<br>92<br>Q<br>Q<br>Tutte<br>•<br>ei documenti | LFA INTERCALARE 3 |                    |             | Varia Uso                             | cita                                                                                                    |

Nel momento in cui si prelevano le fatture di acquisto, in base alla città indicata nei relativi file xml in queste ultime, la procedura va ad assegnare in automatico la ditta quater.

| Ditta 7 DITTA ALFA I<br>Contabilita' o | PRINCIPALE                      | A Mensile           |                  |                  |                  |           | Fa             | atture<br>timo | e di acqui | sto<br>da Ts Digital | 15/05/2                               | 2023 09.4               |
|----------------------------------------|---------------------------------|---------------------|------------------|------------------|------------------|-----------|----------------|----------------|------------|----------------------|---------------------------------------|-------------------------|
|                                        |                                 |                     |                  |                  |                  |           |                |                |            |                      |                                       |                         |
| atture                                 |                                 | Reg                 | g. contal        | oile —           |                  |           |                |                | Di         | gital Box (se        | rvizio non attivo)                    | ( <del>)</del>          |
| Tutte O Contabilizzate                 | <ul> <li>Non contab.</li> </ul> | ⊽ ⊚⊺<br>⊡S          | utte<br>olo docu | ⊖ Cor<br>menti c | mplete<br>da con | rollare   | ⊖ Incompl<br>∋ | ete<br>⊁       |            |                      | on "Visto" utente<br>on "Note" utente |                         |
| rdinamento Standard                    | •                               | Filtro Dat          | a docum          | ento             |                  |           | - A partire    | e              |            |                      |                                       |                         |
| Set Stato Cod. Ragione socia           | e IdCodice DL Notifica Dat      | a Reg. Data doc.    | Nr. Doc.         | Totale F         | Prima Nota       | Quater Se | z Prol. Iva Pa | gamento        | Stato Ag   | yo Flusso            | Uni. Pr. Descrizion                   | Selezio                 |
| Fattura incompletz 3008 DI.CI. SPA     | 03/05/2023 15/0                 | 5/2023 03/05/2023 6 | 33               | 346,50           |                  | 92        | 1              |                | RICEVUTA   | SDIPR                | 1 UNITA' PRC                          | tutto                   |
| Fattura incomplet: 3008 DI.CI. SPA     | 03/05/2023 15/0                 | 5/2023 03/05/2023 0 | 34               | 346,50           |                  | 92        | 1              |                | RICEVUTA   | SDIPR                | 1 UNITA' PRC                          | -                       |
| Fattura incomplet: 3008 DI.CI. SPA     | 03/05/2023 15/0                 | 5/2023 03/05/2023   | 5                | 341,55           | H                | 92        | 1              | Ľ.             | RICEVUTA   | SDIPR                | 1 UNITA' PRC                          | Dettag                  |
| Fattura incompletz 3008 DI.CI. SPA     | 04/05/2023 15/0                 | 5/2023 04/05/2023 6 |                  | 10,00            | ä                | 92        |                | H              | RICEVUIA   | SDIPR                | 1 UNITA PRC                           | fattura                 |
| Eattura incomplet: 3008 DLCI. SPA      | 04/05/2023 15/0                 | 6/2023 04/05/2023 0 | 20               | 124.00           |                  | 92        | 1              | H              | RICEVUTA   | SDIPR                | 1 UNITA PRC                           | Stati de                |
| Eathura incomplet: 3006 DLCI. SPA      | 04/05/2023 15/0                 | 5/2023 04/05/2023 0 | 9                | 242.55           | ñ                | 92        | 1              | ä              | RICEVUITA  | SDIPR                | 1 UNITA PRC                           | fattura                 |
| Eattura incomplet: 3008 DLCI SPA       | 05/05/2023 15/0                 | 5/2023 05/05/2023 1 | 10               | 10.00            | ă                | 92        | 1              | ň              | RICEVUTA   | SDIPR                | 1 UNITA PRC                           | Tattare                 |
| Fattura incomplet: 3008 DI.CI. SPA     | 05/05/2023 15/0                 | 5/2023 05/05/2023 7 | 71               | 55.00            | õ                | 92        | 1              | õ              | RICEVUTA   | SDIPR                | 1 UNITA' PRC                          | Variazio                |
| Fattura incomplet: 3008 DI.CI. SPA     | 05/05/2023 15/0                 | 5/2023 05/05/2023 7 | 12               | 20,00            | õ                | 92        | 1              | ō              | RICEVUTA   | SDIPR                | 1 UNITA' PRC \$                       | prima n                 |
| Fattura incompletz 3008 DI.CI. SPA     | 05/05/2023 15/0                 | 5/2023 05/05/2023 1 | 13               | 60,00            | Ō                | 92        | 1              | ō              | RICEVUTA   | SDIPR                | 1 UNITA' PRC                          | Inizia                  |
| Fattura incomplet: 3008 DI.CI. SPA     | 11/05/2023 15/0                 | 5/2023 11/05/2023 7 | 77               | 64,12            |                  | 92        | 1              |                | RICEVUTA   | SDIPR                | 1 UNITA' PRC                          | Antoprin                |
| Fattura incomplet: 3008 DI.CI. SPA     | 11/05/2023 15/0                 | 5/2023 11/05/2023 7 | 8                | 429,00           |                  | 92        | 1              |                | RICEVUTA   | SDIPR                | 1 UNITA' PRC                          | Antephi                 |
| Fattura incompletz 3008 DI.CI. SPA     | 11/05/2023 15/0                 | 5/2023 11/05/2023 7 | 19               | 140,00           |                  | 92        | 1              |                | RICEVUTA   | SDIPR                | 1 UNITA' PRC 👳                        | Contabili               |
| Fattura incompletz 3008 DI.CI. SPA     | 11/05/2023 15/0                 | 5/2023 11/05/2023 8 | 30               | 152,00           |                  | 92        | 1              |                | RICEVUTA   | SDIPR                | 1 UNITA' PRC                          | dati                    |
|                                        |                                 |                     |                  |                  |                  |           |                |                |            |                      | b .                                   |                         |
| Linca Prov. mappatura                  | Conto                           | Descriptione        | UM               | Qtà              | Prez             | zo        | Pr. Notio      | 1              | mporto     | Aliq.IVA Ea.         | Descrizione                           | Preliev                 |
| 1 Piano dei conti                      | 26/0001                         |                     |                  | 1,00             |                  | 152       | 152            |                | 152.00     | N6.1                 | AREZZO .                              | Deserver and the second |
|                                        |                                 |                     |                  |                  |                  |           |                |                |            |                      | *                                     | Inserime                |
|                                        |                                 |                     |                  |                  |                  |           |                |                |            |                      | \$                                    | prima no                |
|                                        |                                 |                     |                  |                  |                  |           |                |                |            |                      |                                       | Assoan                  |
|                                        |                                 |                     |                  |                  |                  |           |                |                |            |                      |                                       | Asseyi                  |

Analogamente è possibile effettuare l'assegnazione anche per le fatture attive: una condizione che trova facile applicazione grazie alla gestione delle regole, è quella della numerazione distinta dei documenti. Ad esempio,

Integrazione alla guida utente TEAMSYSTEM AZIENDA

| 4                |   |
|------------------|---|
| Torna all'indice | ] |

nel caso di ditte quater, qualora la ditta principale e la ditta secondaria utilizzino un suffisso o un sezionale differente tra loro, sarà possibile creare due regole, definendo in un caso come stringa, il suffisso/sezionale e la ditta principale, e nell'altro il suffisso/sezionale e la ditta secondaria.

|                                                                                               | 550 LE MEDIE OPERE 3                          | RL              |                 |                                       |                |      |
|-----------------------------------------------------------------------------------------------|-----------------------------------------------|-----------------|-----------------|---------------------------------------|----------------|------|
|                                                                                               | Stringa                                       | Ditta           | Ragione sociale | Unita' prod.                          | Descrizione UP | Sez. |
| 1                                                                                             |                                               | 3556 LE ME      | EDIE OPERE SRL  | · · · · · · · · · · · · · · · · · · · |                |      |
| 2                                                                                             |                                               | 3557 LE ME      | EDIE OPERE SRL  |                                       |                |      |
|                                                                                               |                                               |                 |                 |                                       |                |      |
|                                                                                               |                                               |                 |                 |                                       |                |      |
|                                                                                               |                                               |                 |                 |                                       |                |      |
|                                                                                               |                                               |                 |                 |                                       |                |      |
|                                                                                               |                                               |                 |                 |                                       |                |      |
|                                                                                               |                                               |                 |                 |                                       |                |      |
|                                                                                               |                                               |                 |                 |                                       |                | ,    |
|                                                                                               |                                               |                 |                 |                                       |                |      |
|                                                                                               |                                               |                 |                 |                                       |                |      |
|                                                                                               |                                               |                 |                 |                                       |                |      |
| nga                                                                                           | 02                                            |                 |                 |                                       |                |      |
| nga                                                                                           | 02<br>3557 9 I F                              | MEDIE OPERE SRI |                 |                                       |                |      |
| nga<br>a                                                                                      | 02<br>3557 \ LE                               | MEDIE OPERE SRL |                 |                                       |                |      |
| nga<br>a<br>ionale Iva<br>a' produttiva                                                       | 02<br>3557<br>0                               | MEDIE OPERE SRL |                 |                                       |                |      |
| nga<br>a<br>ionale Iva<br>a' produttiva                                                       | 02<br>3557 Q LE                               | MEDIE OPERE SRL |                 |                                       |                |      |
| nga<br>a<br>ionale Iva<br>a' produttiva<br>rca per tipo fatture                               | 02<br>3557 LE<br>0<br>Solo attive             | MEDIE OPERE SRL |                 |                                       |                |      |
| nga<br>a<br>ionale Iva<br>a' produttiva<br>erca per tipo fatture<br>cerca nel dettaglio dei d | 02<br>3557 LE<br>0<br>Solo attive<br>ocumenti | MEDIE OPERE SRL |                 |                                       |                |      |
| nga<br>onale Iva<br>a' produttiva<br>rrca per tipo fatture<br>serca nel dettaglio dei d       | 02<br>3557<br>0<br>Solo attive<br>ocumenti    | MEDIE OPERE SRL |                 |                                       |                |      |

Come evidente, nella tabella di gestione delle regole quater, oltre alla ditta è possibile impostare anche un sezionale Iva e un'unità produttiva specifici che vengono assegnati alle fatture, sempre al momento dell'importazione nelle console, al ricorrere delle condizioni di stringa.

È anche possibile assegnare con la stessa regola contemporaneamente tutti e 3 i sopra citati elementi.

La ricerca della stringa viene effettuata nei seguenti campi relativi al cessionario/committente destinatario o al documento:

- Ragione sociale
- Indirizzo
- Città
- Pec
- Codice Sdi
- Riferimento amministrazione

IMPORTANTE

- Causale
- Numero documento originale (solo per le fatture attive)
- Dettaglio linee

Oltre alle informazioni da assegnare, la procedura richiede, inoltre, due informazioni ulteriori:

- "Ricerca per fatture": consente di stabilire se la ricerca della stringa e l'eventuale assegnazione di quater, sezionali e unità produttiva debba avvenire solo sulle fatture attive, solo sulle passive o su entrambe;
- "Ricerca nel dettaglio documenti": selezionando il check, la ricerca della stringa viene effettuata anche nei seguenti tag del file xml:
  - o Riferimento amministrativo del corpo

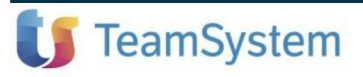

Integrazione alla guida utente TEAMSYSTEM AZIENDA

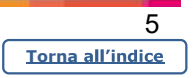

- $\circ \quad \text{Valore articolo} \\$
- o Riferimento testo in altri dati gestionali
- Descrizione di riga

Riassumendo, la gestione delle regole offre un importante strumento all'utente. ma implica una analisi delle fatture di acquisto/vendita al fine di individuare i contenuti (tra i tag della fattura elettronica sopra elencati) che potrebbero avere proprietà comuni ed essere significativi ai fini della definizione delle regole.

#### Attribuzione ditta quater, Unità produttive e Sezionale al Cliente/Fornitore

Come anticipato nel paragrafo introduttivo, l'attribuzione della ditta quater e delle unità produttive può avvenire anche in base al codice cliente/fornitore intestatario della fattura.

All'interno della "Gestione dati aggiuntivi Clienti" (CLIGEST) e "Gestione dati aggiuntivi Fornitori" (FORGEST)", nella specifica area dei dati della Fatturazione elettronica, alla sezione "Altri dati", sono stati previsti i nuovi campi "Assegna quater" e "Unità produttiva": tali informazioni, attive nei soli casi in cui la Ditta svolga contemporaneamente più attività (quater), consentono di legare un Cliente/Fornitore ad una specifica Ditta (intercalare) o unità produttiva:

| Ditta     7     DITTA ALFA PRINCIPALE       Ditta     7     DITTA ALFA PRINCIPALE       Ditta     7     DITTA ALFA PRINCIPALE         Ditta     7     DITTA ALFA PRINCIPALE         Ditta     7     DITTA ALFA PRINCIPALE         Ditta     7     DITTA ALFA PRINCIPALE         Ditta     7     DITTA ALFA PRINCIPALE         Ditta     7     DITTA ALFA PRINCIPALE         Ditta     7     DITTA ALFA PRINCIPALE         Ditta     1     Rossi ALBERTO DONATO         PiAzza DELLA VITTORIA 55       86100     CAMPOBASSO         EGISTRAZIONE CONTABILE     ALTRI DATI         Altri dati         Gestione IVA 11     Da conto/causale contabile       Codice IVA 11     Da conto/causale contabile       Codice IVA 11     Da conto/causale contabile       Gestione sez. IVA     Dalla configurazione ditta       Sezionale IVA     0       Descriz. integrative     Non gestita       Descrizione     Image: Contegrative integrative integrate integrative integrative integrative                                                                                                    | P.Iva<br>Codice fiscale<br>operazioni IVA<br>Natura Aliq. | 00452121544<br>RSSLRT66T11C486Q<br>Fattur<br>Descrizione Iva Inte | . elettronic |
|----------------------------------------------------------------------------------------------------|-----------------------------------------------------------|-------------------------------------------------------------------|--------------|
| itta 7 DITTA ALFA PRINCIPALE                                                                                                    | P.Iva<br>Codice fiscale<br>operazioni IVA<br>Natura Aliq. | 00452121544<br>RSSLRT66T11C486Q<br>Fattur<br>Descrizione Iva Inte | . elettronic |
| liente                                                                                                    | P.lva<br>Codice fiscale<br>operazioni IVA<br>Natura Aliq. | 00452121544<br>RSSLRT66T11C486Q<br>Fattur<br>Descrizione Iva Inte | . elettronic |
| PIAZZA DELLA VITTORIA 55<br>86100 CAMPOBASSO CB<br>EGISTRAZIONE CONTABILE ALTRI DATI<br>Altri dati<br>Gestione IVA 11 Da conto/causale contabile • Codice IVA 11 Dalla configurazione ditta • Sezionale IVA 0 Dalla configurazione ditta • Descriz. integrative Non gestita • Descrizione Assegna quater                                                                                                    | operazioni IVA                                            | RSSLRT66T11C486Q<br>Fattur<br>Descrizione Iva Inte                | . elettronic |
| Gestione IVA 11 Da conto/causale contabile   Codice IVA 11 Dala conto/causale contabile  Codice IVA 11 Dalla configurazione ditta  Sezionale IVA 0 Descriz, integrative Non gestita  Assegna quater  Descrizione  Codice IVA 0 Codice IVA 1 Codice IVA 1 Cod | operazioni IVA<br>Natura Aliq.                            | Fattur<br>Descrizione Iva Inte                                    | . elettronic |
| Altri dati  Altri dati  Gestione IVA 11  Da conto/causale contabile  Codice IVA 11  Dala configurazione ditta  Sezionale IVA  O  Descriz. integrative Non gestita  Assegna quater  Assegna quater Assegna quat | operazioni IVA<br>Natura Aliq.                            | Fattur<br>Descrizione Iva Inte                                    | : elettronic |
| Altri dati Gestione IVA 11 Da conto/causale contabile Codice IVA 11 Da conto/causale contabile Codice IVA 11 Non gestito Gestione sez. IVA Dalla configurazione ditta Sezionale IVA 0 Descriz. integrative Non gestita  Assegna quater                                                                                                    | operazioni IVA<br>Natura Aliq.                            | Descrizione Iva Inte                                              | eg           |
| Gestione IVA 11     Da conto/causale contabile     •       Codice IVA 11     Non gestito       Gestione sez. IVA     Dalla configurazione ditta       Sezionale IVA     0        Descriz. integrative     Non gestita       Descrizione     •                                                                                                    | Natura Aliq.                                              | Descrizione Iva Inte                                              | ∍g           |
| Codice IVA 11     Non gestito       Gestione sez. IVA     Dalla configurazione ditta       Sezionale IVA     0        Descriz. integrative     Non gestita       Descrizione                                                                                                    |                                                           |                                                                   |              |
| Gestione sez. IVA     Dalla configurazione ditta       Sezionale IVA     0       Oescriz. integrative     Non gestita       Descrizione     •                                                                                                    |                                                           |                                                                   |              |
| Sezionale IVA 0 Cescriz. integrative Non gestita                                                                                                    |                                                           |                                                                   |              |
| Descriz. integrative     Non gestita       Descrizione                                                                                                    |                                                           |                                                                   |              |
| Assegna quater                                                                                                    |                                                           |                                                                   |              |
| Assegna quater                                                                                                    |                                                           |                                                                   |              |
|                                                                                                    |                                                           |                                                                   |              |
| Jnita' produttiva                                                                                                    |                                                           |                                                                   |              |
|                                                                                                    |                                                           |                                                                   |              |
|                                                                                                    |                                                           |                                                                   | ,            |
|                                                                                                    |                                                           | Cost patura operazi                                               | 000          |
|                                                                                                    |                                                           | Oest. natura operazi                                              | one          |
|                                                                                                    |                                                           |                                                                   |              |
|                                                                                                    |                                                           |                                                                   |              |
|                                                                                                    |                                                           |                                                                   |              |
|                                                                                                    |                                                           |                                                                   |              |
|                                                                                                    | <u>C</u> onterma                                          | Elimina <ind. av.=""></ind.>                                      | Uscit        |

Si ponga il caso in cui la "*Ditta Alfa intercalare 2*", sia l'unica a vendere merce a uno specifico cliente: in questa condizione, accedendo al comando **CLIGEST** per la "*Ditta Alfa principale*", sarà possibile selezionare il cliente e assegnare, nel campo "*Assegna quater*", la "*Ditta Alfa intercalare 2*":

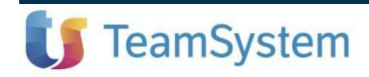

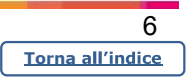

| 1. ? 🗅 🖸                                                                                                    |                                                                                             |           |                         |                            | ~ <b>~</b> 9 [      |
|----------------------------------------------------------------------------------------------------|---------------------------------------------------------------------------------------------|-----------|-------------------------|----------------------------|---------------------|
| itta                                                                                                    | 7 DITTA ALFA PRINCIPALE                                                                     |           |                         |                            |                     |
| liente                                                                                                    | 2 DI CILLO ROBERTA<br>VIA LEOPARDI 458<br>86100 CAMPOBASSO                                  | СВ        | P.Iva<br>Codice fiscale | 03618530012<br>03618530012 |                     |
| EGISTRAZIONE CONTAB                                                                                                    | LE ALTRI DATI                                                                               |           |                         |                            | Fattur. elettronica |
| Altri dati                                                                                                    |                                                                                             | Natura op | erazioni IVA            |                            |                     |
| Gestione IVA 11<br>Codice IVA 11<br>Gestione sez. IVA<br>Sezionale IVA<br>Descriz. integrative<br>Descrizione<br>Assegna quater<br>Unita' produttiva | Da conto/causale contabile<br>Non gestito<br>Dalla configurazione ditta<br>0<br>Non gestita |           | latura Aliq.            | Descrizione<br>Gest. natur | iva Integ           |

Stessa cosa nel caso in cui la *"Ditta Alfa intercalare 3"*, sia l'unica ad acquistare merce da uno specifico fornitore: in questa condizione, accedendo al comando **FORGEST** per la *"Ditta Alfa principale"*, sarà possibile selezionare il fornitore ed assegnare, in corrispondenza del campo "Assegna quater", la "Ditta Alfa intercalare 3":

|                     |                               |           |                                                                                                    |             | our mig-r     |   |
|---------------------|-------------------------------|-----------|----------------------------------------------------------------------------------------------------|-------------|---------------|---|
| a                   | 7 DITTA ALFA PRINCIPALE       |           |                                                                                                    |             |               |   |
| nitore              | 1 FORN 1                      |           | P.Iva                                                                                                    | 1254780310  |               |   |
|                     | VIA ROME                      |           | Codice fiscale                                                                                                    | 00112233449 |               |   |
|                     | BELGIO                        | EE        |                                                                                                    |             |               |   |
| SISTRAZIONE CONTABI | ILE ALTRI DATI                |           |                                                                                                    |             |               |   |
| Itri dati           |                               | Natura op | erazioni IVA                                                                                                    |             |               |   |
| estione IVA 11      | Da conto/causale contabile    | • N       | latura Aliq.                                                                                                    | Descrizione | lva Integ     |   |
| Codice IVA 11       | Non gestito                   |           | de la construcción de la construcción de la |             |               |   |
| estione sez. IVA    | Dalla configurazione ditta    | × .       |                                                                                                    |             |               |   |
| Sezionale IVA       | 0                             |           |                                                                                                    |             |               |   |
| escriz. integrative | Beni                          | *         |                                                                                                    |             |               |   |
| escrizione          | BENI                          |           |                                                                                                    |             |               |   |
| and guatar          |                               |           |                                                                                                    |             |               |   |
| ssegna quater       | 92 Q DITTA ALFA INTERCALARE 3 |           |                                                                                                    |             |               |   |
| nita produttiva     | 4                             |           |                                                                                                    |             |               |   |
|                     |                               |           |                                                                                                    |             |               |   |
|                     |                               | ٠         |                                                                                                    |             |               | > |
|                     |                               |           |                                                                                                    | Gest. natu  | ra operazione |   |
|                     |                               |           |                                                                                                    |             |               |   |
|                     |                               |           |                                                                                                    |             |               |   |
|                     |                               |           |                                                                                                    |             |               |   |

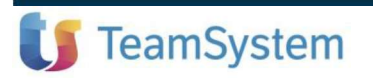

Integrazione alla guida utente TEAMSYSTEM AZIENDA

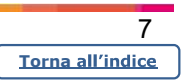

Al fine di consentire la selezione della corretta Ditta, nella query attiva sul campo viene mostrato, oltre al Codice e alla Ragione sociale, anche il codice Ateco relativo all'attività svolta dalla singola Ditta (intercalare):

|        | Elenco ditte |                          |                     |                       |                  |
|--------|--------------|--------------------------|---------------------|-----------------------|------------------|
| Filtra | a per Ditta  |                          | maggiore o uguale 🔹 |                       | ٩                |
|        | 🕈 Ditta      | Ragione sociale          | ATECO 2             | Indirizzo             | CAP              |
|        | 7            | DITTA ALFA PRINCIPALE    | 011200              | VIA CRISPI 822        | 86100            |
|        | 10           | DITTA ALFA INTERCALARE 2 | 032100              | VIA LABANCA           | 86100            |
|        | 92           | DITTA ALFA INTERCALARE 3 | 011110              | VIA NUOVA TRE CASE 68 | 86100            |
| 4      |              |                          | 1                   |                       | 5<br>5<br>2      |
|        |              |                          |                     |                       | Seleziona Uscita |

L'uso di questa configurazione consente, quindi, di associare direttamente le fatture dei Clienti e Fornitori alle Ditte assegnate, attività che fino alla versione precedentemente doveva essere eseguita singolarmente per ogni fattura da contabilizzare:

| 순 ECONS - Console per la g                                                                                                    | estione delle fattu $\times$        |                                      |                            |                             |                  |                                    |                                                                                                    | < > ~                                                                                                    |
|----------------------------------------------------------------------------------------------------|-------------------------------------|--------------------------------------|----------------------------|-----------------------------|------------------|------------------------------------|----------------------------------------------------------------------------------------------------|----------------------------------------------------------------------------------------------------|
| □ 且 全 ? □ □                                                                                                    |                                     |                                      |                            |                             |                  |                                    |                                                                                                    | ~ 9 0                                                                                                    |
| Ditta 7 DITTA ALFA P<br>Contabilita' ord                                                                                                    | RINCIPALE<br>dinaria - Denuncia I.\ | /.A. Mensile                         |                            |                             | Fatture o        | i acquisto<br>elievo da Ts Digital | 15/05/2                                                                                                    | 023 09:48                                                                                                    |
| Eattura                                                                                                    |                                     | Dog                                  | aantabila                  |                             |                  | Digital Bay (as                    | nuizio non attivo)                                                                                                    |                                                                                                    |
| ⊖ Tutte ⊖ Contabilizzate                                                                                                    | Non contab.                         | ♥ ⊚ Tut<br>□ Sol                     | te ⊖Comp<br>o documenti da | lete ⊖ Inc<br>controllare   | omplete<br>X     | Solo fatture c                     | on "Visto" utente<br>on "Note" utente                                                                                                    |                                                                                                    |
| Ordinamento Standard                                                                                                    | •                                   | Filtro Data                          | documento                  |                             | oartire          | •                                  | •                                                                                                    |                                                                                                    |
| Stato         Cod         Regions social           P Fattura incomplet: 3000 DLCI SPA         Pattura incomplet: 3000 DLCI SPA           P Fattura incomplet: 3000 DLCI SPA         Pattura incomplet: 3000 DLCI SPA           P Fattura incomplet: 3000 DLCI SPA         Pattura incomplet: 3000 DLCI SPA           P Fattura incomplet: 3000 DLCI SPA         Pattura incomplet: 3000 DLCI SPA           P Fattura incomplet: 3000 DLCI SPA         Pattura incomplet: 3000 DLCI SPA           P Fattura incomplet: 3000 DLCI SPA         Pattura incomplet: 3000 DLCI SPA           P Fattura incomplet: 3000 DLCI SPA         Pattura incomplet: 3000 DLCI SPA           P Fattura incomplet: 3000 DLCI SPA         Pattura incomplet: 3000 DLCI SPA           P Fattura incomplet: 3000 DLCI SPA         Pattura incomplet: 3000 DLCI SPA           P Fattura incomplet: 3000 DLCI SPA         Pattura incomplet: 3000 DLCI SPA           P Fattura incomplet: 3000 DLCI SPA         Pattura incomplet: 3000 DLCI SPA           P Fattura incomplet: 3000 DLCI SPA         Pattura incomplet: 3000 DLCI SPA           P Fattura incomplet: 3000 DLCI SPA         Pattura incomplet: 3000 DLCI SPA | ECONS - Console<br>Sezionale ditta  | e per la gestione de<br>92-DITTA ALF | ie fatureistart: GAN       | MA versione: 2023<br>az. O- | Conferma         | Uscita<br>modifica                 | Unit Pr         Descrition           2         UNITA' PRC           2         UNITA' PRC           3         UNITA' PRC           4         UNITA' PRC | Seleziona<br>tutto<br>Dettaglio<br>fattura<br>Stati della<br>fattura<br>Variazione<br>prima nota<br>Inizio<br>Anteprima<br>Contabilizz<br>dati |
| Linea Prov mappalura<br>1 Non associato                                                                                                    | Conto                               | Descricione                          | UM Ctá<br>1,00             | Praczo Pr. N<br>152         | otto Imp:<br>152 | rto Aliq.IVA Es.<br>152,00 N6.1    | AREZZO . 2                                                                                                    | Prelievo<br>Inserimento<br>prima nota<br>Assegna<br>quater/sez                                                                                 |
| Stampa Vari                                                                                                    | azione Stampa                       |                                      |                            |                             |                  |                                    |                                                                                                    |                                                                                                    |

Analogamente alle ditte quater, nella medesima area dei dati della Fatturazione elettronica, alla sezione "Altri dati", è stato previsto il nuovo campo *"Unità produttiva"*:

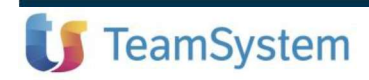

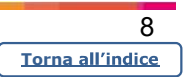

| Ditta               | 7        | DITTA ALFA PRINCIPALE      |
|---------------------|----------|----------------------------|
| Fornitore           | 1        | FORN 1<br>VIA ROME         |
| REGISTRAZIONE C     | ONTABILE | ALTRI DATI                 |
| Altri dati          |          |                            |
| Gestione IVA 11     |          | Da conto/causale contabile |
| Codice IVA 11       |          | Non gestito                |
| Gestione sez. IVA   |          | Dalla configurazione ditta |
| Sezionale IVA       |          | 0                          |
| Descriz. integrativ | е        | Beni 👻                     |
| Descrizione         |          | BENI                       |
| Assegna quater      |          | 5                          |
| Unita' produttiva   |          | 2 UNITA' PRODUTTIVA 2      |

il valore, è attivo nei soli casi in cui in Anagrafica Ditta, sia stata caricata la tabella "Unità produttive", e consente di legare un Cliente/Fornitore ad una specifica Unità.

In questo modo, tutti i conti economici relativi alle fatture di acquisto pervenute da uno specifico Fornitore oppure emesse ad un Cliente, potranno essere pre-assegnati ad una specifica Unità produttiva, evitando dunque l'assegnazione fattura per fattura, in **ECONS**.

| TESTATA IVA DATI AGGIUNT | ΓΙVΙ                  |
|--------------------------|-----------------------|
| Fattura differita        |                       |
| Data registrazione IVA   | (Autotrasportatore)   |
| Protocollo autofattura   | / 0 R Sez.            |
| Doc. integrativo         | D                     |
| Unità produttiva         | 2 UNITA' PRODUTTIVA 2 |

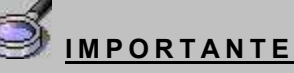

Le assegnazioni di azienda quater e unità produttiva impostate in CLIGEST e FORGEST saranno effettuate solo se nella tabella di definizione delle regole di ECONS non sono presenti regole di attribuzione oppure se, dalle regole presenti, non deriva nessuna assegnazione. In caso contrario, le associazioni di quater e unità produttiva in base alle regole di ECONS prevalgono sulle eventuali specifiche presenti in CLIGEST e FORGEST.

Come è facile comprendere, l'associazione va fatta unicamente nel caso in cui si ha assoluta certezza del fatto che il Cliente/Fornitore sia esclusivamente utilizzato da una specifica Ditta.

Si precisa comunque che la Ditta assegnata viene proposta nella lista fatture di ECONS e che può anche essere modificata in caso di eventuali eccezioni.

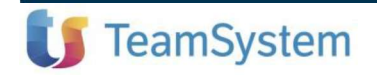

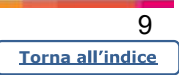

Le suddette note fanno riferimento esclusivamente all'assegnazione della Ditta quater e delle unità produttive: l'assegnazione del sezionale, era già possibile prima della presente versione.

#### Attribuzione ditta quater nel dettaglio delle fatture

Nel dettaglio fatture, in caso di ditta quater è possibile indicare la ditta collegata di riferimento. Quindi, ad esempio, per le fatture passive che arrivano sia sulla ditta principale che sulla secondaria, accedendo al dettaglio fattura dalla prima, è possibile variare direttamente il codice ditta

| ≡ <b>U Studio</b> Cerca nel menu                                                                                                    | <u> </u>                                                                                                    |
|----------------------------------------------------------------------------------------------------|----------------------------------------------------------------------------------------------------|
| ☆ ECONS - Console per la gestione delle fattu ×                                                                                                    | TESTATA IVA DATI AGGIUNTIVI                                                                                                    |
| Fattura incompleta ?<br>Visto Note Autofattura Non generata                                                                                                    | Causale 11 Q FATT. ACQUISTO                                                                                                    |
| Ditta 92 OITTAALFA INTERCALARE 3<br>Fornitore 3008 FORNITORE DI.CI. SPA                                                                                                    | Data doc.         11/05/2023         Esig. Immediata           N doc (prot.)         1         Esig. Immediata           N. doc orig.         80         Pagamento |
| Anagrafica                                                                                                    | Mostra righe descrittive Mostra righe complete                                                                                                    |
| Sel     Ass     Provenienza mappatura     -     Conto     Descrizione     Oua       >     Image: Conto     Piano dei conti     Image: Conto     Descrizione     Oua       >     Image: Conto     Piano dei conti     Image: Conto     ACQUISTI     AREZZO .     1 | Infra <sup>+</sup> Prezzo Pr. netto Tot. nga Cod. Iva 11 AliqiNat Tag Comp. Descrizione estesa<br>000 152 152 152,00 9 № 1 AREZZO.                                 |
|                                                                                                    | Ψ                                                                                                    |
| Conto Descrizione conto Importo Da Data //<br>26/0001 ACQUISTI 152,00                                                                                                    | AData Mingonibile Es % iva % ind imposta iva<br>152,00 N6.1 9                                                                                                    |
| Condizioni pag         Importo pag         Scadenza         Modalità pag           Pagamento completo         152,00         11/05/2023         Contanti                                                                                                    | Tot. documento 152,00                                                                                                    |
| Gestione viste Stampa griglia Seleziona tutto Mappature Contabilizza Pagan                                                                                                    | rento Altri dati Altre funzioni <u>Conferma</u> <u>Uscita</u>                                                                                                    |

start: GAMMA versione: 2023.00.02 comando: ECONS - EVAGYOGR - Anteprima Fattura Elettronica - Azienda: 92 DITTA ALFA INTERCALARE 3 TeamSystem Experience

senza tornare nella griglia delle fatture e utilizzare la funzione "Assegna quater/sez".

#### Configurazione regole dalla console di gestione delle fatture elettroniche

Qualora non si sia provveduto preliminarmente alla configurazione delle regole quater, è possibile farlo direttamente dalla Console per la gestione delle fatture (**ECONS**). Accedendo, infatti, all'elenco fatture (attive o passive), dopo aver selezionato uno o più documenti da assegnare ad una specifica Ditta quater o ad un

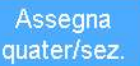

) ed aver selezionato la Ditta / Sezionale

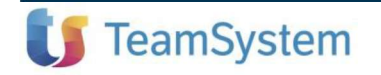

sezionale (bottone

| <br>-            |
|------------------|
| Torna all'indice |

|  | SRL - Sez. 0- | 3559-LE MEDIE OPE | ezionale ditta |
|--|---------------|-------------------|----------------|
|  |               |                   |                |
|  |               |                   |                |
|  |               |                   |                |
|  |               |                   |                |

apparirà il seguente nuovo messaggio:

| Vuoi   | memorizzare    | delle rego | le per l'attribi | uzione dei sezio  | onali e della  |
|--------|----------------|------------|------------------|-------------------|----------------|
| CONS - | - EVAGYOFTGR - | GAMMA 030  | 000              |                   |                |
|        |                | <u>N</u> o | Verifica         | <u>F</u> ornitore | <u>R</u> egole |

E' possibile, dunque, scegliere tra una delle seguenti opzioni:

- "No": l'assegnazione alla specifica Ditta / Sezionale, verrà effettuata solo per il documento selezionato: ciò vuol dire che al ricevimento di una ulteriore fattura dello stesso Cliente/Fornitore, il programma non proporrà l'assegnazione effettuata in precedenza;
- Verifica: con l'intento di aiutare l'utente nell'assegnazione del documento, verrà proposta una maschera in cui sono mostrate le scelte operate per le precedenti fatture, affinché si possa avere evidenza del quantitativo di fatture assegnate ad una Ditta / Sezionale, rispetto alle altre;
- Fornitore (o Cliente): con questa scelta, è possibile vincolare il Cliente/Fornitore alla Ditta / Sezionale: tale scelta va operata quando si ha certezza che tutte le fatture di tale soggetto, possano essere assegnate esclusivamente ad una certa Ditta / Sezionale;
- Regole: con questa scelta, è possibile fare in modo che tutte le fatture caratterizzate dalla presenza di elementi contraddistintivi, possano essere rincondotte ad una certa Ditta / Sezionale, mediante applicazione di una regola.

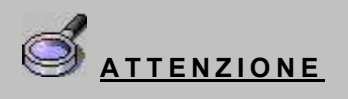

Alla data odierna, la funzione "Verifica" non è ancora disponibile, sarà rilasciata con uno dei prossimi aggiornamenti.

Si supponga, dunque, di aver selezionato una fattura sulla griglia dei documenti (ricordiamo che è possibile selezionare contemporaneamente anche più documenti appartenenti allo stesso o a Fornitori diversi, per poi cliccare sul bottone *"Assegna quater/sez."*) e di optare per una assegnazione del *"Fornitore"* (che, come ricordiamo, va operata quando si ha contezza che tutte le fatture (presenti e future) di quel soggetto, sono assegnabili ad una certa Ditta / Sezionale / Unità produttiva).

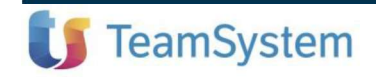

Integrazione alla guida utente TEAMSYSTEM AZIENDA

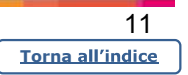

| Vuoi mem<br>quater? | orizzare   | delle rego | ole per l'attrib | ouzione dei sezi | onali e della |
|---------------------|------------|------------|------------------|------------------|---------------|
| ONS - EVAG          | YOFTGR - G | GAMMA 03   | 3000             |                  |               |
|                     |            |            |                  |                  | -             |

Così facendo, verrà automaticamente aggiornata la Ditta / Sezionale / Unità produttiva sull'anagrafica del Fornitore (o Cliente) e infine verrà restituito un messaggio di conferma dell'avvenuta memorizzazione dell'assegnazione

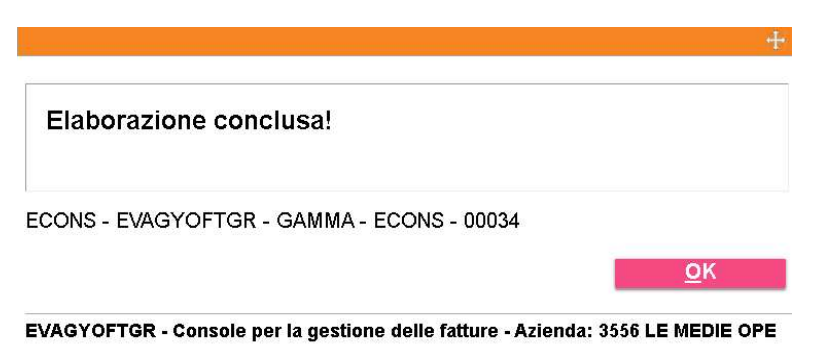

Qualora venga selezionata una o più fatture che risultano già essere pre-assegnate ad una Ditta / Sezionale / Unità produttiva, verrà mostrato il seguente messaggio:

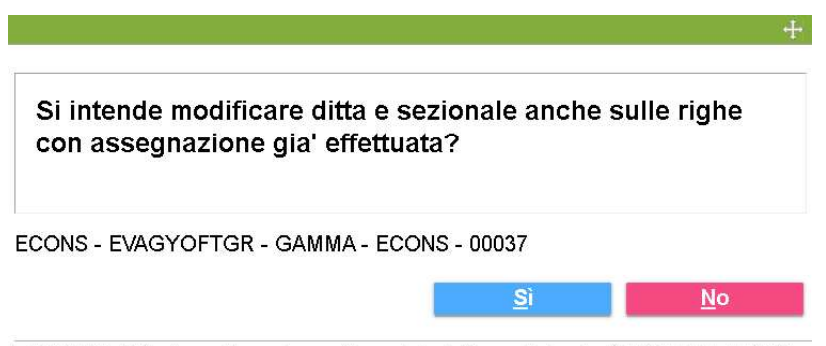

EVAGYOFTGR - Console per la gestione delle fatture - Azienda: 3556 LE MEDIE OPE

Sarà, dunque, possibile preservare l'assegnazione eventualmente già fatta per altre fatture dello stesso Fornitore (No) ancora da contabilizzare, oppure agire anche su di esse (Si).

Si supponga invece di aver selezionato una fattura sulla griglia dei documenti e di optare per una assegnazione per mezzo di una "Regola" (che, come ricordiamo, va operata quando il documento presenta delle informazioni puntuali che consentano l'assegnazione di una Ditta / Sezionale)

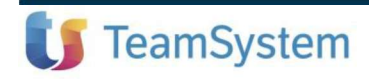

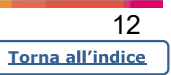

| quater?           | re delle rego | ole per l'attribu | uzione dei sezio | onali e della |
|-------------------|---------------|-------------------|------------------|---------------|
| CONS - EVAGYOFTGE | R - GAMMA 03  | 8000              |                  |               |
|                   |               |                   |                  |               |

Così facendo, si verrà reindirizzati direttamente alla pagina delle regole, dove poter aggiungere la condizione per assegnare i documenti ad una certa Ditta / Sezionale.

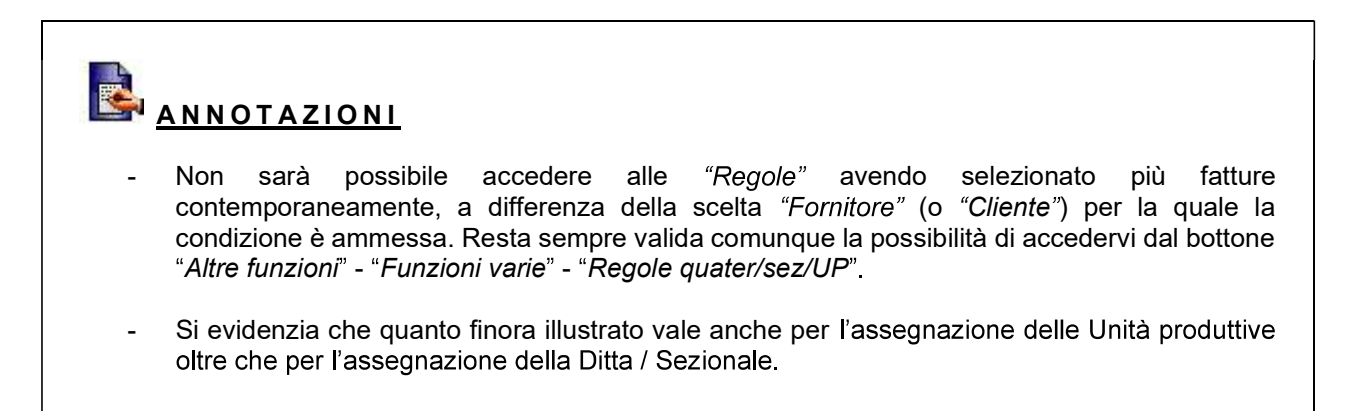

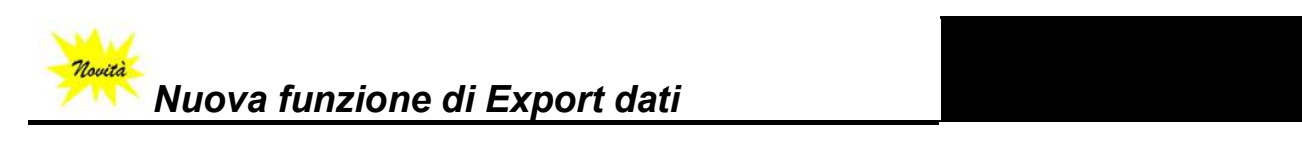

#### Console per la gestione delle fatture elettroniche

# **ECONS**

Dalla presente versione, viene prevista la nuova funzione *"Export dati"*, grazie alla quale è possibile produrre un tabulato Excel che riporti il dettaglio di tutti i documenti transitati nella gestione delle fatture elettroniche (**ECONS**), fornendo dunque all'utente, un utile strumento di controllo.

Inoltre, anziché prevedere più formati distinti di tabulati, è stata predisposta un'unica funzione che, grazie ai suoi filtri (*"Parametri stampa"* e *"Limiti di elaborazione"*), consente di ottenere una esportazione in Excel il cui contenuto varia in funzione delle impostazioni effettuate.

La nuova funzione è accessibile direttamente dal pannello principale di **ECONS**, selezionando il bottone *"Utility"* e successivamente *"Export dati"*:

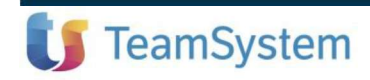

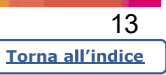